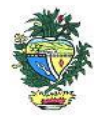

Estado de Goiás Secretaria de Estado da Economia Subsecretaria da Receita Estadual Superintendência de Controle e Auditoria

### Nota Técnica – MALHA 10

### NFE REGISTRADA MAIS DE UMA VEZ NA EFD (ENTRADAS)

### 1. Descrição da malha

Identifica nota fiscal de entrada que foi registrada e creditada mais de uma vez na Escrituração Fiscal Digital – EFD.

### 2. Critérios da malha

2.1 Nesse cruzamento são consideradas as notas fiscais que foram registradas e creditadas mais de uma vez na EFD.

- 2.2 São consideradas as notas fiscais cujo valor de ICMS seja maior que 0 (zero).
- 2.3 Os períodos considerados nesta malha são os meses e anos referenciados na EFD.
- 2.4 O sistema já substitui os dados a cada EFD retificadora que recebe.

### 3. Detalhamento das inconsistências

Lista todas as notas fiscais de entrada registradas e creditadas mais de uma vez na Inscrição Estadual do contribuinte, onde constam as seguintes informações:

- CHAVE ACESSO NFE (chave de acesso da nota fiscal de entrada).
- NOTA FISCAL (número da nota fiscal)
- REFERÊNCIA EFD (mês/ano do registro da nota fiscal na EFD)
- VALOR NFE NA EFD (valor da nota fiscal registrado na EFD)
- VALOR ICMS EFD (valor do ICMS registrado na EFD)
- AÇÃO (indicação da opção em relação a cada nota fiscal "regularizar", "justificar" ou "1º registro").

### 3.1 Ação

3.1.1 Marcar como "regularizar" na própria planilha "Detalhamento do Débito", as notas fiscais que o contribuinte registrou indevidamente.

3.1.2 Marcar como "justificar" as notas fiscais que o contribuinte considera que não foram registradas indevidamente.

3.1.3 Por padrão, a planilha vem com a marcação "1º registro" para o 1º registro da nota fiscal na EFD, supondo ser o registro correto. Quando esta opção estiver marcada, o valor a ser regularizado <u>não</u> será contabilizado.

3.1.4. Utilizar a própria planilha anexa ao Comunicado, que soma os valores de acordo com a marcação do contribuinte ("regularizar" ou "justificar").

3.1.5. Somente o ICMS das notas fiscais marcadas como "regularizar" devem ser objeto de pagamento à vista ou de pedido de parcelamento.

## 4. AUTORREGULARIZAÇÃO

A autorregularização consiste no saneamento, pelo contribuinte, das irregularidades decorrentes das divergências ou inconsistências identificadas na malha fiscal, conforme IN 199/2022.

Para saneamento das divergências e inconsistências identificadas, o contribuinte deverá:

## 4.1. <u>No caso de pagamento À VISTA</u>

**4.1.1**. Utilizar a planilha "Malha Fiscal nº 10" enviada anexa ao Comunicado para elaborar o **Demonstrativo do Débito Declarado**; preencher os valores que deseja regularizar; salvar em formato PDF,

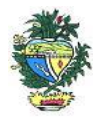

Estado de Goiás Secretaria de Estado da Economia Subsecretaria da Receita Estadual Superintendência de Controle e Auditoria

configurar o PDF para "página horizontal" para caber todas as colunas da planilha dentro da página; e assinar digitalmente utilizando o certificado digital do CNPJ do contribuinte."

**4.1.2**. Emitir o Documento de Arrecadação das Receitas Estaduais – DARE e anexar, no ato da emissão do mesmo, o "Demonstrativo do Débito Declarado" no Módulo de emissão de DARE da autorregularização pelo link: <u>https://arr.economia.go.gov.br/arr-www/view/entradaContribuinte.jsf</u>

**4.1.3**. Selecionar a opção "Autorregularização".

**4.1.4.** No Módulo de emissão de DARE, selecionar "Emitir novo DARE", consultar pelo CNPJ, selecionar a Inscrição Estadual, selecionar a "Malha 10" e o período de referência: mês/ano em que o documento foi registrado indevidamente e preencher os valores por referência, limitado a até 60 referências por emissão.

# 4.2. No caso de PARCELAMENTO do ICMS.

**4.2.1.** Preencher o **Termo de Declaração de Débito** com os valores totais por ano, salvar em formato PDF e assinar digitalmente utilizando o certificado digital do CNPJ do contribuinte. https://goias.gov.br/economia/wp-content/uploads/sites/45/files/autorregularizacao/TermodeDeclaracaododebito-Modelo1.docx

**4.2.2**. Utilizar a planilha "Malha Fiscal nº 10" enviada anexa ao Comunicado para elaborar o **Demonstrativo do Débito Declarado**; selecionar os valores que deseja autorregularizar; salvar em formato PDF, configurar o PDF para "página horizontal" para caber todas as colunas da planilha dentro da página; e assinar digitalmente utilizando o certificado digital do CNPJ do contribuinte.

**4.2.3**. Utilizar o aplicativo **Plataforma Digital de Processos-PDP** - módulo de Autorregularização <u>https://goias.gov.br/economia/plataforma-digital-de-processos/</u> e protocolar a solicitação do parcelamento anexando o Termo de Declaração do Débito e o Demonstrativo do Débito Declarado assinados com o Certificado Digital do Contribuinte e-CNPJ.

**4.2.4**. Acompanhar a tramitação do pedido de parcelamento pela PDP por onde será enviado um comunicado com o número do PA Autoreg gerado, que deverá ser utilizado para efetivar o parcelamento no "e-Parcelamento" dentro do prazo de 30 dias a contar da geração do PA AutoReg. <u>https://negociacao.sefaz.go.gov.br/snc/certificado/processos/form</u>

**4.3** Para justificar valores da malha que não concorda, anexar os documentos da justificativa através do link: <u>https://goias.gov.br/economia/autorr-valores-malhas/</u>

**4.4.** Em caso de dúvidas, encaminhar e-mail para: <u>autorregularizacao.economia@goias.gov.br</u>

**4.5.** Comparecer à Delegacia <u>somente</u> se for notificado pelo Auditor Fiscal da Receita Estadual, uma vez que <u>não haverá atendimento presencial para autorregularização.</u>

### 5. Ajustes na EFD

5.1 O contribuinte deverá registrar o pagamento por meio de ajuste na EFD relativa ao mês de pagamento, utilizando o código GO059999 (Tabela 5.1.1 de Códigos de Ajustes) - Débitos Especiais -

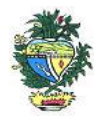

Estado de Goiás Secretaria de Estado da Economia Subsecretaria da Receita Estadual Superintendência de Controle e Auditoria

Valores Extra-Apuração. Código genérico para situações não previstas na tabela. Inserir no Campo Descrição do Contribuinte a seguinte expressão: "Débitos Especiais de ICMS, referente ao crédito de nota fiscal de entrada registrada indevidamente, que ora se regulariza - NF-e relacionadas no RUDFTO.".

5.2 É recomendável relacionar os números das NF-e no livro RUDFTO.

5.3 -No caso de pagamento à vista do valor total da malha, via DARE, a baixa será automática.

#### 6. Links

Plataforma Digital de Processos – para os casos de Parcelamento <u>https://goias.gov.br/economia/solicitar-parcelamento/</u>

https://goias.gov.br/economia/plataforma-digital-de-processos/

Para os casos de justificativa

https://goias.gov.br/economia/autorr-valores-malhas/

IN 199/2022

https://appasp.economia.go.gov.br/legislacao/arquivos/Superintendencia/SGAF/IN/IN 199 2022.htm

Termo de Declaração de Débito

https://goias.gov.br/economia/wp-

content/uploads/sites/45/files/autorregularizacao/TermodeDeclaracaododebito-Modelo1.docx Emissor de Dare da malha fiscal: https://goias.gov.br/economia/autorreg-pgto-a-vista/

https://argspl.sefaz.go.gov.br/arg-simplificado/emite-dare-home

Guia prático escrituração EFD

https://goias.gov.br/economia/wp-content/uploads/sites/45/2024/04/Guia Pratico da EFD - Goias v 5.3-1.pdf

Manual da Autorregularização na PDP

https://goias.gov.br/economia/manuais-do-usuario/